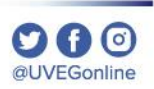

## ¿CÓMO CERRAR MI **SESIÓN DEL CAMPUS VIRTUAL?**

**COORDINACIÓN DE MESA DE AYUDA** 

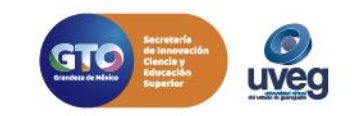

## ¿CÓMO CERRAR MI SESIÓN DEL CAMPUS VIRTUAL?

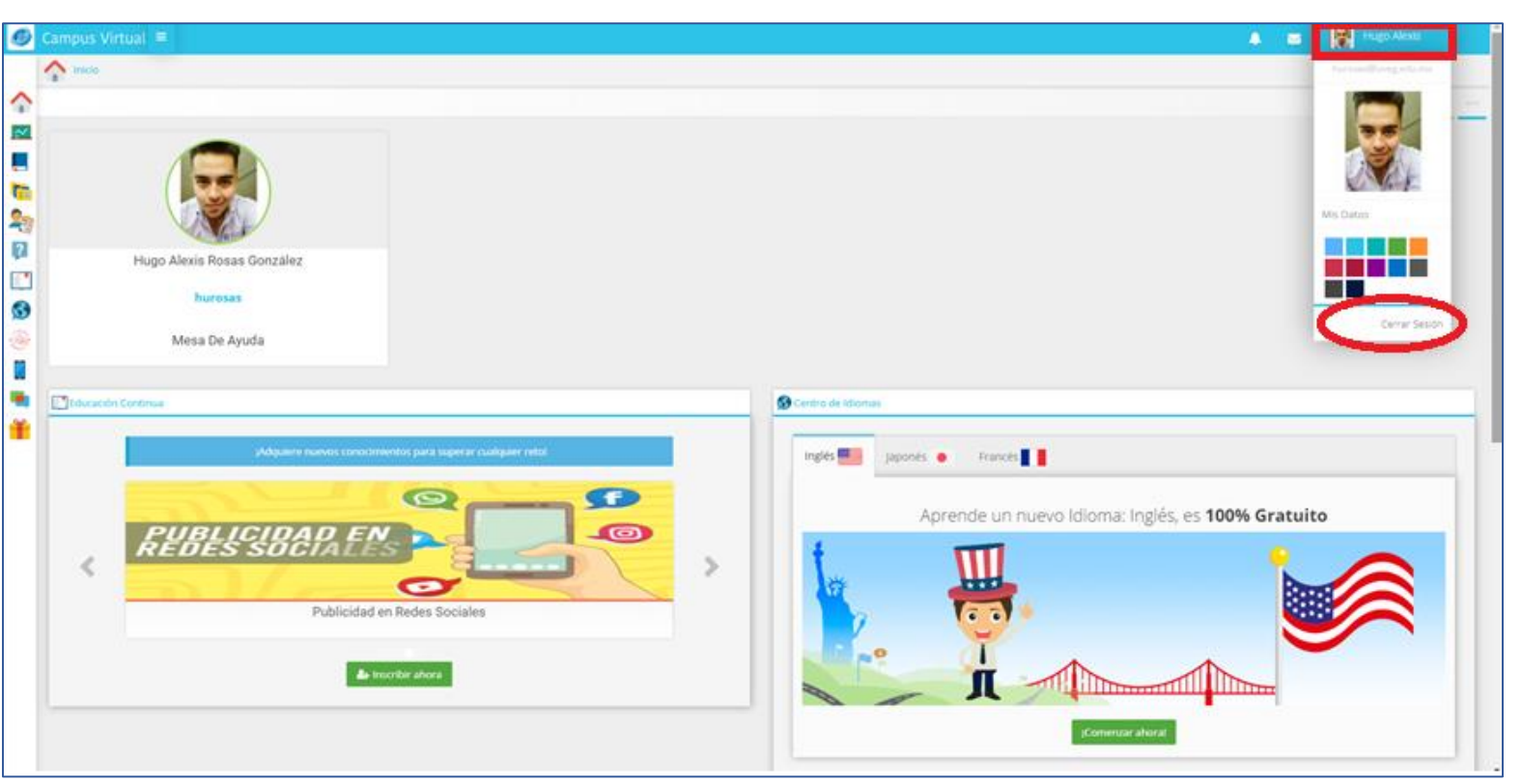

Por cuestiones de seguridad, es muy importante que al concluir con tus actividades dentro del Campus Virtual se cierre sesión, para ello realiza lo siguiente:

1.- Da clic sobre tu nombre o fotografía de perfil de tu Campus Virtual, que se encuentra ubicado en la esquina superior derecha y en seguida da clic en **Cerrar Sesión.** 

Si presentas alguna duda o problema, puedes contactar a Mesa de Ayuda en el horario de Lunes a Viernes de 08:00 a 20:00 hrs y Sábado de 08:00 a 16:00 hrs a través de los diversos medios.

Sistema de incidencias: Desde el apartado de Mesa de Ayuda – Sistema de Incidencias de tu Campus Virtual. Teléfono: 800 864 8834

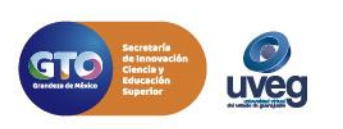

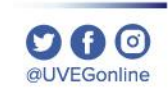